### Modelowanie geometryczne

Zestaw 3

## Powierzchnie bikubiczne

Powierzchnie bikubiczne są to powierzchnie parametryczne zdefiniowane jako iloczyn tensorowy dwóch krzywych kubicznych (w  $\mathbb{R}^3$ ). Ponieważ każda krzywa kubiczna definiowana jest przez 4 punkty kontrolne, więc powierzchnia dana jako iloczyn tensorowy takich krzywych definiowana jest przez 16 punktów kontrolnych. Siatkę jaką tworzą te punkty nazywamy siatką kontrolną. Rysunek 1 przedstawia przykładową siatkę wraz z numeracją punktów kontrolnych.

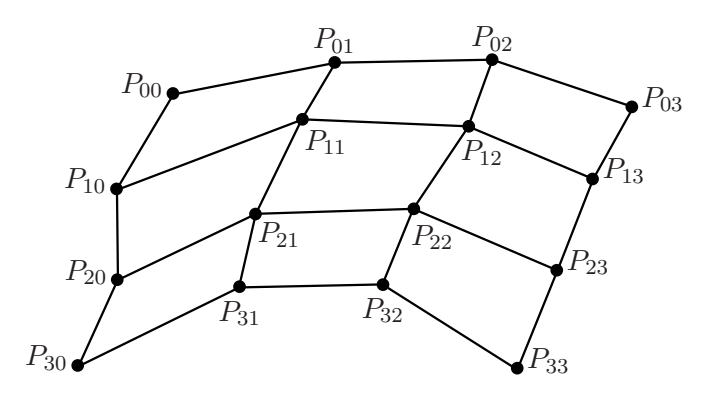

Rysunek 1. Punkty kontrolne i siatka kontrolna powierzchni bikubicznej

Mając dane 16 punktów kontrolnych  $P_{00}, \ldots, P_{33}$  powierzchnia bikubiczna  $S : [0,1]^2 \rightarrow \mathbb{R}^3$  dana jest wzorem:

$$S(u,v) = \begin{bmatrix} u^3, u^2, u, 1 \end{bmatrix} \cdot M_a^T \cdot \begin{bmatrix} P_{00} & P_{01} & P_{02} & P_{03} \\ P_{10} & P_{11} & P_{12} & P_{13} \\ P_{20} & P_{21} & P_{22} & P_{23} \\ P_{30} & P_{31} & P_{32} & P_{33} \end{bmatrix} \cdot M_b \cdot \begin{bmatrix} v^3 \\ v^2 \\ v \\ 1 \end{bmatrix},$$
(1)

gdzie  $u, v \in [0, 1]$  oraz  $M_a, M_b \in \mathbb{R}^4_4$  są macierzami przejścia od pewnej bazy do bazy kanonicznej.

W przypadku gdy jako macierze przejścia weźmiemy macierze przejścia dla krzywej Béziera (Catmulla–Roma, kardynalnej itp.) powierzchnię będziemy nazywać powierzchnią bikubiczną Béziera (Catmulla–Roma, kardynalną itp.). Oczywiście macierze  $M_a$  i  $M_b$  nie muszą być takie same, możemy np. jako macierz  $M_a$  wziąć macierz Béziera, a jako macierz  $M_b$  macierz Catmulla–Roma otrzymując powierzchnię bikubiczną Béziera–Catmulla– Roma.

W przypadku powierzchni bikubicznej Béziera krawędziami płata są krzywe Béziera dane punktami kontrolnymi:  $P_{00}$ ,  $P_{01}$ ,  $P_{02}$ ,  $P_{03}$  dla "górnej" krawędzi,  $P_{03}$ ,  $P_{13}$ ,  $P_{23}$ ,  $P_{33}$  dla "prawej" krawędzi,  $P_{30}$ ,  $P_{31}$ ,  $P_{32}$ ,  $P_{33}$  dla "dolnej" krawędzi,  $P_{00}$ ,  $P_{10}$ ,  $P_{20}$ ,  $P_{30}$  dla "lewej" krawędzi. A zatem powierzchnia interpoluje punkty  $P_{00}$ ,  $P_{03}$ ,  $P_{33}$ ,  $P_{30}$ .

Dla powierzchni bikubicznej Catmulla–Roma krawędziami płata są krzywe Catmulla– Roma dane punktami kontrolnymi: *P*<sub>10</sub>, *P*<sub>11</sub>, *P*<sub>12</sub>, *P*<sub>13</sub> dla "górnej" krawędzi, *P*<sub>02</sub>, *P*<sub>12</sub>, *P*<sub>22</sub>, *P*<sub>32</sub> dla "prawej" krawędzi, *P*<sub>20</sub>, *P*<sub>21</sub>, *P*<sub>22</sub>, *P*<sub>23</sub> dla "dolnej" krawędzi, *P*<sub>01</sub>, *P*<sub>11</sub>, *P*<sub>21</sub>, *P*<sub>31</sub> dla "lewej" krzywej. A zatem powierzchnia interpoluje punkty P<sub>11</sub>, P<sub>12</sub>, P<sub>22</sub>, P<sub>21</sub>.

#### Normale

W grafice komputerowej w obliczeniach związanych z cieniowaniem i oświetleniem potrzebne są wektory normalne (normale). Wektorem normalnym nazywamy wektor prostopadły do płaszczyzny stycznej do powierzchni w danym punkcie.

Załóżmy, że mamy pewną powierzchnię parametryczną (niekoniecznie bikubiczną)  $S:[0,1]^2\to \mathbb{R}^3$ 

$$S(u,v) = \begin{bmatrix} x(u,v) \\ y(u,v) \\ z(u,v) \end{bmatrix},$$
(2)

gdzie  $(u, v) \in [0, 1]^2$  oraz  $x, y, z : [0, 1]^2 \to \mathbb{R}$ . Załóżmy ponadto, że mamy punkt  $(u_0, v_0) \in [0, 1]^2$ , w którym chcemy wyznaczyć normala. Żeby wyznaczyć normala najpierw obliczamy pochodne cząstkowe:

$$\frac{\partial S}{\partial u}(u_0, v_0),\tag{3}$$

$$\frac{\partial S}{\partial v}(u_0, v_0),\tag{4}$$

a następnie obliczamy iloczyn wektorowy ( $\times$ ) tych pochodnych cząstkowych otrzymując normala:

$$\mathbf{n} = \frac{\partial S}{\partial u}(u_0, v_0) \times \frac{\partial S}{\partial v}(u_0, v_0).$$
(5)

Iloczyn wektorowy dwóch wektorów  $\mathbf{w_1} = [x_1, y_1, z_1]^T$ ,  $\mathbf{w_2} = [x_2, y_2, z_2]^T$  dany jest wzorem:

$$\mathbf{w_1} \times \mathbf{w_2} = [y_1 \cdot z_2 - z_1 \cdot y_2, -x_1 \cdot z_2 + z_1 \cdot x_2, x_1 \cdot y_2 - y_1 \cdot x_2]^T.$$
(6)

### Literatura

- [1] Agoston, M.K.: Computer Graphics and Geometric Modeling: Implementation and Algorithms. Springer, London, (2005)
- [2] Farin, G.: Curves and Surfaces for CAGD: A Practical Guide, 5th Edition. Morgan Kaufmann Publishers, San Francisco, (2002)
- [3] Salomon, D.: Curves and Surfaces for Computer Graphics. Springer, New York, (2006)

# Zadanie

Napisać aplikację prezentującą różne płaty bikubiczne. Aplikacja powinna posiadać następujące funkcjonalności:

- określenie liczby punktów aproksymujących powierzchnię (osobna dla każdego z kierunków),
- rysowanie powierzchni bikubicznej o zadanych punktach kontrolnych (należy pamiętać o obliczeniu i ustawieniu normali),

- rysowanie punktów kontrolnych,
- rysowanie siatki kontrolnej,
- włączenie/wyłączenie rysowania powierzchni bikubicznej,
- włączenie/wyłączenie rysowania punktów kontrolnych,
- włączenie/wyłączenie rysowania siatki kontrolnej,
- wybór bazy dla każdego z kierunków (macierze  $M_a$  i  $M_b$ ),
- obracanie sceną.

Przykładowy wygląd obszaru renderingu aplikacji przedstawia Rysunek 2.

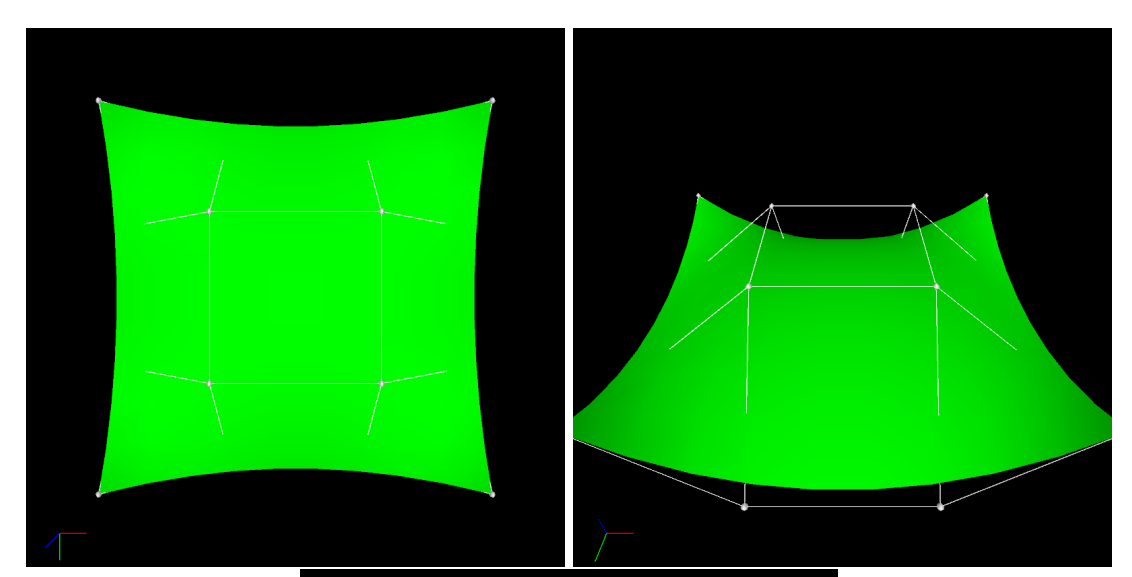

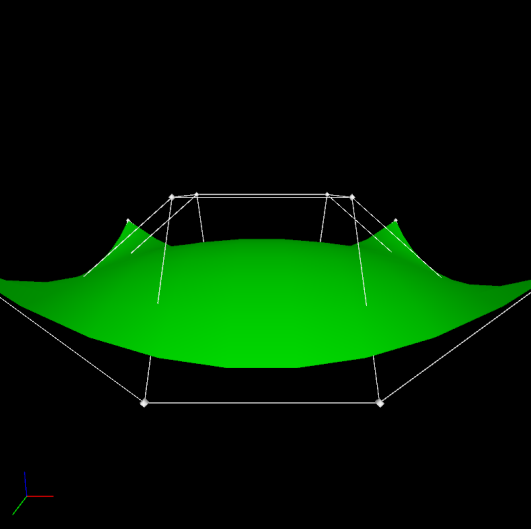

Rysunek 2. Zawartość okna po uruchomieniu aplikacji